## **Upgrade Instruction:**

1.Open "RemoteUpgrade" Tool;

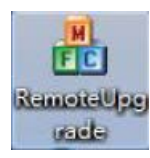

## It will display:

| Fi <mark>le:</mark>              |         |                                                  |                                                             | Select |
|----------------------------------|---------|--------------------------------------------------|-------------------------------------------------------------|--------|
| IP:                              | 192 . 1 | 68 . 12 . 90 🖂 A                                 | luto Reboot                                                 |        |
| Prompt:                          |         |                                                  |                                                             |        |
| ID                               | ·       | IP                                               | MAC                                                         |        |
| 1011111<br>1019901<br>9001011111 |         | 192.168.98.246<br>192.168.98.81<br>192.168.11.90 | 00:1F:D2:A6:D6:1E<br>BC:F8:11:01:E6:12<br>00:1F:D0:88:29:CB |        |
|                                  |         |                                                  |                                                             |        |
|                                  |         |                                                  |                                                             |        |
| Upgrad                           | e       | Sear                                             | ch                                                          | Exit   |

(Before Upgrade the firmware, your computer need to be in the LAN with the IP of the device you want to update)

## 2. Click "Search" to find the IP address of the device

| I IP           | MAC                                              | 3                                                                                                    |
|----------------|--------------------------------------------------|----------------------------------------------------------------------------------------------------|
| 192.168.98.246 | 00:1F:D2:A6:D6:1E                                |                                                                                                    |
| 192.168.98.81  | BC:F8:11:01:E6:12                                |                                                                                                    |
| 192.168.11.90  | 00:1F:D0:88:29:CB                                |                                                                                                    |
|                |                                                  |                                                                                                    |
|                |                                                  |                                                                                                    |
|                |                                                  |                                                                                                    |
|                |                                                  |                                                                                                    |
|                | 192.168.98.246<br>192.168.98.81<br>192.168.11.90 | 192.168.98.246 00:1F:D2:A6:D6:1E<br>192.168.98.81 BC:F8:11:01:E6:12<br>192.168.11.90 00:1F:D0:88:29:CB |

and click it:

| ID      | IP             | MAC               |  |
|---------|----------------|-------------------|--|
| 1011111 | 192.168.98.246 | 00:1F:D2:A6:D6:1E |  |

then it will display IP address of device here:

| File: |                     |               | Select |
|-------|---------------------|---------------|--------|
| IP:   | 192 . 168 . 12 . 90 | T Auto Reboot |        |

3. Click "Select" to choose the upgrade file and tick "Auto Reboot"

| romnt      |                |                   |  |
|------------|----------------|-------------------|--|
| ID         | IP             | MAC               |  |
| 1011111    | 192.168.98.246 | 00:1F:D2:A6:D6:1E |  |
| 1019901    | 192.168.98.81  | BC:F8:11:01:E6:12 |  |
| 9001011111 | 192.168.11.90  | 00:1F:D0:88:29:CB |  |
|            |                |                   |  |

4. Click "Upgrade" to upgrade, then the device will reboot.

| ID         | IP             | MAC               |      |
|------------|----------------|-------------------|------|
| 1011111    | 192.168.98.246 | 00:1F:D2:A6:D6:1E |      |
| 1019901    | 192.168.98.81  | BC:F8:11:01:E6:12 |      |
| 9001011111 | 192.168.11.90  | 00:1F:D0:88:29:CB |      |
|            |                |                   |      |
|            |                |                   |      |
|            |                |                   |      |
|            |                |                   |      |
| Upgrade    | Sea            | rch               | Exit |